## By Uniflash

- 1. Setup the hardware refer to the chapter 4.2 in the scripter user's guide (this just This take the UART for an example) <u>https://www.ti.com/lit/ug/slau655g/slau655g.pdf</u>
- 1. Choose the device you use and click (BOOTLOADER) one

Category: All | C2000 | mmWave | MSP | PGA | Safety | Tiva | UCD | Wireless | Bootloader

| Q MSP430F5234           | *** ×   |
|-------------------------|---------|
| MSP430F5234             | On-Chip |
| MSP430F5234(BOOTLOADER) | Serial  |

2. Click start

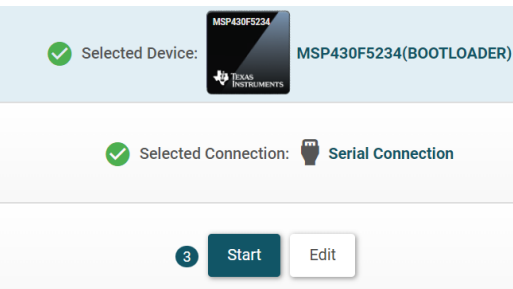

3. Check COM port in device manager to find MSP Application UART1

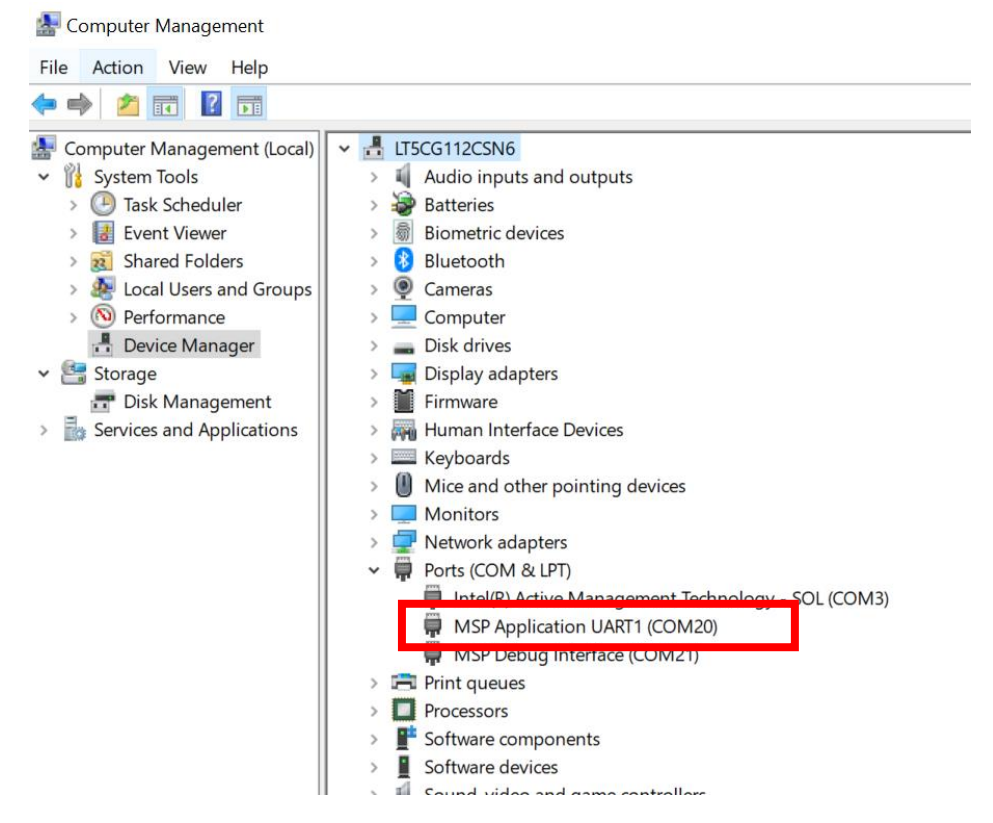

## 4. Config the hardware like COM port, communication bridge, protocol

Configured Device : Serial Connection > MSP430F5234(BOOTLOADER) [download ccxml]

| Program                 | Find and Configure Settings and Utilities                            |  |  |  |
|-------------------------|----------------------------------------------------------------------|--|--|--|
| Settings & Utilities    | Q Search: Enter Property ID Or Name To Search For Settings ar        |  |  |  |
| Standalone Command Line | ▼ Setup                                                              |  |  |  |
|                         | Note: Example - COM1 (Windows), /dev/ttyACM0 (Linux), ,              |  |  |  |
|                         | COM Port: COM1                                                       |  |  |  |
|                         | Note: Using MSP-BSL "Rocket" and MSP-FET, the invoke set             |  |  |  |
|                         | Communication Bridge:                                                |  |  |  |
|                         | O MSP-BSL "Rocket"<br>MSP-FET                                        |  |  |  |
|                         | Advanced  Note: Please refer to the device datasheet for supported p |  |  |  |
|                         | Protocol:                                                            |  |  |  |
|                         | O I2C                                                                |  |  |  |
|                         | UART Speed:                                                          |  |  |  |
|                         | 9600                                                                 |  |  |  |
|                         | 0 19200                                                              |  |  |  |
|                         | 0 38400                                                              |  |  |  |
|                         | Q 115200                                                             |  |  |  |
|                         | UART Parity Bit:                                                     |  |  |  |
|                         | Even                                                                 |  |  |  |
|                         | O Obo 🔾                                                              |  |  |  |
|                         | O No parity                                                          |  |  |  |

## 5. Change the Jtag to Unlocking

|   | Jtag                            |
|---|---------------------------------|
|   | Note: Locking JTAG is implement |
| J | TAG Settings:                   |
|   | O No JTAG configuration         |
|   | O Locking JTAG                  |
|   | Unlocking JTAG                  |

## 6. Select password file as below and click Load Image

Configured Device : Serial Connection > MSP430F5234(BOOTLOADER) [download ccxml]

| Program                 | Select and Load Images                   |                                                                          |  |  |
|-------------------------|------------------------------------------|--------------------------------------------------------------------------|--|--|
| Settings & Utilities    | Flash Image(s)                           |                                                                          |  |  |
| Standalone Command Line | Password                                 | pass32_default.txt                                                       |  |  |
|                         | Application Image 1                      |                                                                          |  |  |
|                         | Application Image 2                      |                                                                          |  |  |
|                         | Application Image 3                      |                                                                          |  |  |
|                         | Available Action(s) - 1 Load Image Note: | Image Selected<br>: Please power cycle your device before loading images |  |  |

Note: For the password file is that the 32 bytes data located at 0xFFE0 to 0xFFFF and the data format should be like below

@FFE0

q